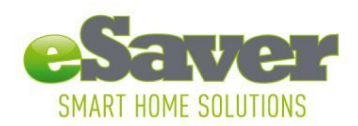

### Telepítési utasítás az eSaver iConnect Gateway kezdőkészlethez

Töltse le az ingyenes eSaver Cloud alkalmazást egy App Store vagy a Play Store portálról. 1.

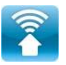

Keresse meg az App Store portálon az "eSaver Cloud" alkalmazást, és töltse le azt ezzel a logoval.

Csatlakoztassa az eSaver iConnect Gatewayt az együttszállított hálózati kábel segítségével a 1 meglévő W-LAN router közelében lévő dugaszaljra.

Kösse össze az eSaver iConnect Gatewayt az együttszállított LAN kábel segítségével a W-LAN 2 routerrel.

3 Nyissa meg az eSaver Cloud alkalmazást (Applikation) az iOS vagy az androidos okostelefonján. Az okostelefonon a következő üzenet jelenik meg:

Várjon: összekötés a Gateway-el/első összeköttetés a házi routerrel (vagy valami hasonló).

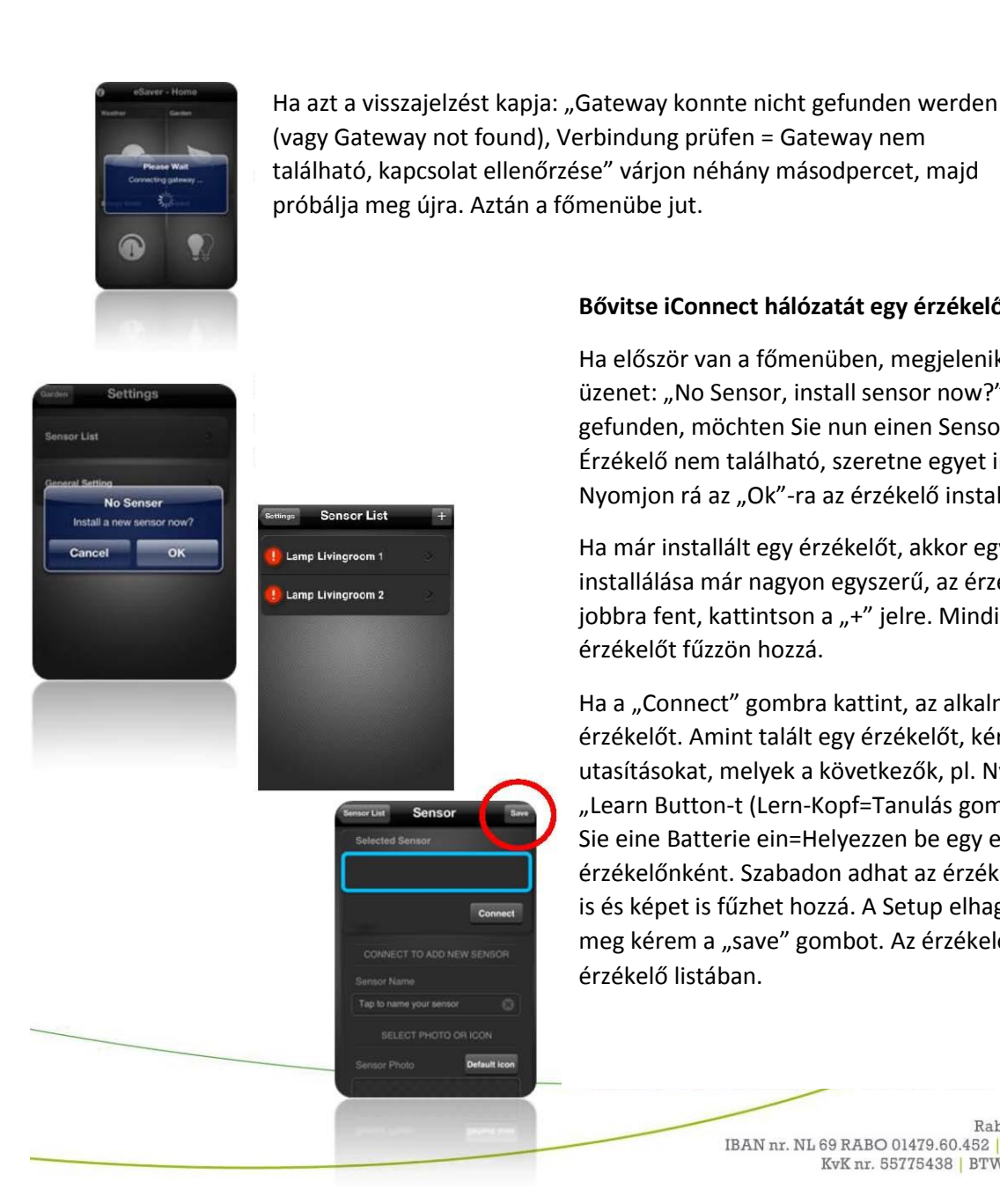

## Bővitse iConnect hálózatát egy érzékelővel

Ha először van a főmenüben, megjelenik a következő üzenet: "No Sensor, install sensor now?" (Kein Sensor gefunden, möchten Sie nun einen Sensor installieren?-Érzékelő nem található, szeretne egyet installálni?). Nyomjon rá az "Ok"-ra az érzékelő installálásához.

Ha már installált egy érzékelőt, akkor egy további érzékelő installálása már nagyon egyszerű, az érzékelők listában jobbra fent, kattintson a "+" jelre. Mindig csak egy érzékelőt fűzzön hozzá.

Ha a "Connect" gombra kattint, az alkalmazás keresi az érzékelőt. Amint talált egy érzékelőt, kérjük kövesse az utasításokat, melyek a következők, pl. Nyomja meg a "Learn Button-t (Lern-Kopf=Tanulás gomb)", vagy "Legen Sie eine Batterie ein=Helyezzen be egy elemet" érzékelőnként. Szabadon adhat az érzékelőnek egy nevet is és képet is fűzhet hozzá. A Setup elhagyásával nyomja meg kérem a "save" gombot. Az érzékelő megjelenik az érzékelő listában.

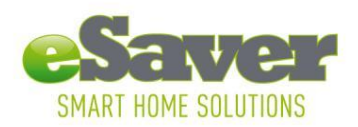

# Hasznalati utmutato az alkalmazásokhoz (Apps)

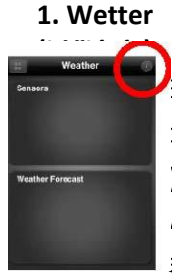

Ebben a menüben vezérelheti az eSaver szélérzékelőt, hőmérsékletérzékelőt, valamint csapadékmérőt. A fent jobbra található *i* gomb az időjárásállomás beállítási oldalára (setup) visz. Itt további érzékelőket telepíthet, továbbá helyi és általános beállításokat végezhet. A további érzékelőket, pl. hőmérséklet-, szél- és csapadék-érzékelőket, egyszerűen a kijelző jobb felső részén található + gomb segítségével telepítheti. A helyi beállításokra a helyi időjárás-előrejelzések megkapásához van szüksége. Itt a + gombbal az általános beállításokhoz szükséges további helységeket is hozzáfűzhet abból a célból, hogy személyes időjárási információkhoz jusson.

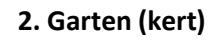

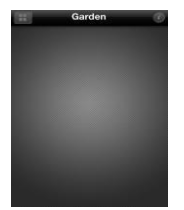

Ebben a menüben vezérelheti az eSaver talajérzékelőt. A fent jobbra lévő *i* gomb a beállítási oldalra (setup) visz. További érzékelőket fűzhet hozzá itt a + gombbal. Az általános beállítások a hőmérsékletérzékelő alapbeállítására szolgálnak.

# 3. Energieverbrauch (energiafogyasztás)

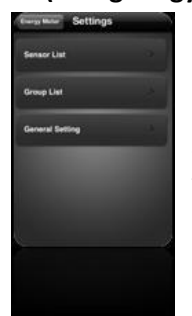

Ebben a menüben vezérelheti az energiafogyasztásmérő beállításait. A fent jobbra lévő i gomb a beállítási oldalra (setup) visz. További érzékelőket fűzhet hozzá itt a + gombbal. A "Group List" pontban fűzheti hozzá azokat az érzékelőket, amelyek egy teljes csoport

energiafogyasztását figyelik. Több csoportot generálhat a jobbra fent lévő + gombbal. Az általános beállításoknál (General Settings) állíthatja be a pénznemet és az áramtarifát.

4. AN/AUS Zwischenstecker (BE/KI

köztescsatlakozó)

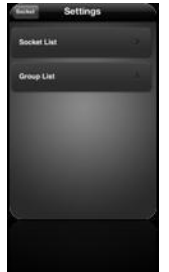

Ebben a menüben vezérelheti az eSaver BE/KI köztescsatlakozót. Az i gomb a beállítási oldalra (setup) visz. További érzékelőket fűzhet hozzá egyszerűen a + gombbal.

A "Group List" pontban vonhat össze több BE/KI köztescsatlakozót, hogy egyszerre kapcsolhasson ki vagy be egy meghatározott készülékcsoportot. További csoportokat definiálhat a jobbra fent lévő + gombbal.

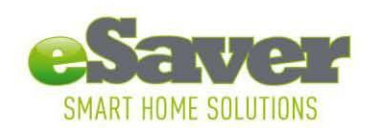

#### Az eSaver iConnect Gateway telepítése

Mielőtt telepítené a távhozzáférést, az eSaver iConnect Gatewaynek már összekötve kell lennie az Ön W-LAN-jával.

- 1. Nyisse meg az alkalmazást, és hozza létre a kapcsolatot routerével.
- 2. Nyomja meg a fent balra található i-gombot, és válasszon a "Remote Access Setting" (távhozzáférés beállítása) opciók közül, majd tegye aktívvá a Remote Access funkciót

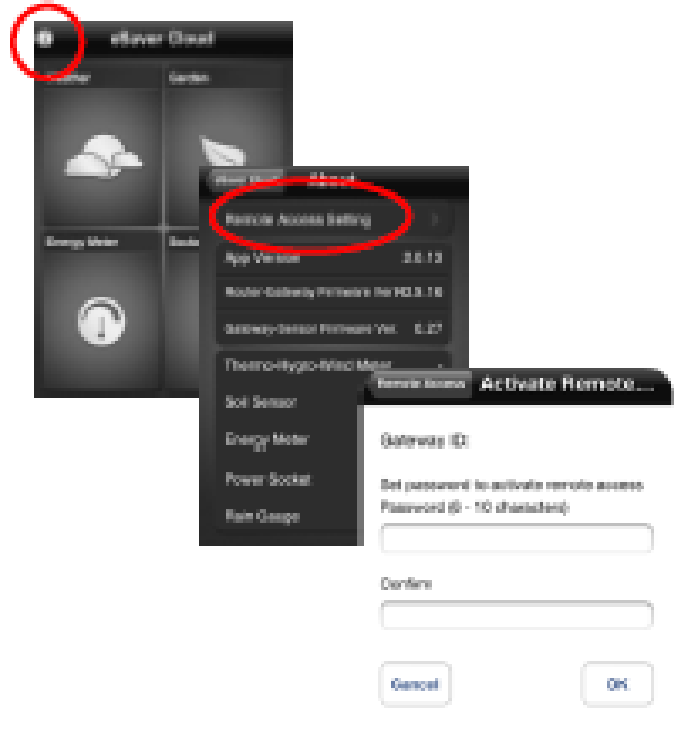

ozzon meg egy jelszót, és erősítse meg az OK gombbal.

vetkező üzenetet kapja erre: Activation iválás megtörtént).

Ia a következő alkalommal az eSaver Cloud ást a házi W-LAN hatótávolságán kívül nyitja meg, zt a jelszót.

#### Rendszerfeltételek:

- Az androidos okostelefonok vagy táblagépek számára
- iOS 3.1.3 változat, vagy magasabb
- iPhone
- iPad
- W-LAN router/hálózat
- Internet konccelat a távhozzáfárás számára